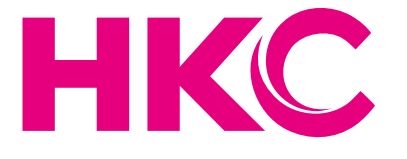

# Gebruikershandleiding

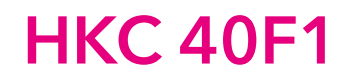

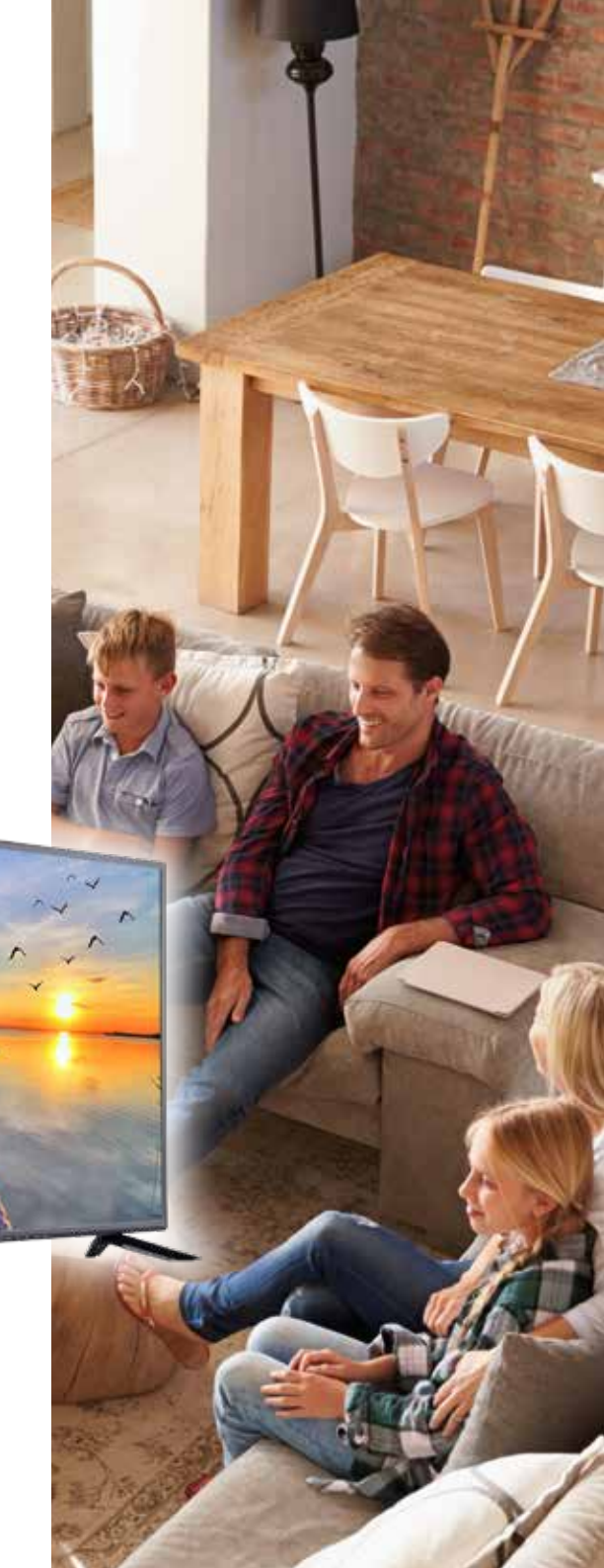

# Inhoudsopgave

| Inleiding                    |    | Tijdsinstellingen                | 17 |
|------------------------------|----|----------------------------------|----|
| Installatie                  | 3  |                                  |    |
| Veiligheidsvoorschriften     | 3  | Lockinstellingen                 | 18 |
| Waarschuwingen/Veiligheid    | 4  | Set-up                           | 19 |
| Beschrijving van de tv       | 7  | Scherminstellingen (PC-modus)    | 20 |
| Afstandsbediening            | 8  | DTV Functies                     | 21 |
|                              |    | Favoriete zenderlijst            | 21 |
| OSD-aanpassingen             | 10 | Programma-informatie             | 21 |
| Installatie handleiding      | 10 |                                  |    |
| Zenders                      | 11 | DTV Functies                     | 22 |
| Auto tuning                  | 11 | Geluid-Taal                      | 22 |
| Manual Tuning                | 12 | Ondertitels                      | 22 |
| Digitaal handmatig instellen | 13 |                                  |    |
| Zenders aanpassen            | 13 | Electronic Program Guide (EPG)   | 23 |
| Zenders verwijderen          | 13 |                                  |    |
| Zenders overslaan            | 13 | Personal Video Recorder (PVR)    |    |
| Zenders verplaatsen          | 13 |                                  |    |
| Opnamelijst                  | 14 | USB                              | 25 |
| Signaalinformatie            | 14 |                                  |    |
| Cl-informatie                | 14 | Specificaties                    | 26 |
| Beeldinstellingen            | 15 | Probleemoplossingen              | 27 |
| Geluidsinstellingen          | 16 | Nuttige informatie en vergunning | 29 |

HKC

# Inleiding

Hartelijk dank voor aankoop van onze tv, die zowel dienst doet als normale kleuren tv als pc monitor. Lees deze gebruikershandleiding aandachtig door en houd deze ook in de toekomst bij de hand om het maximale uit deze tv te halen.

#### INSTALLATIE

- 1. Plaats de tv in de kamer zodat geen direct licht op het scherm reflecteert. Zowel reflecties als een volledig donkere omgeving kunnen belastend zijn voor de ogen.
- 2. Laat voldoende ruimte vrij voor ventilatie tussen uw tv en de muur.
- 3. Voorkom extreem hoge temperaturen om mogelijke schade aan uw tv te voorkomen.
- 4. Maak altijd gebruik van originele accessoires.
- Plaats de tv niet in de nabijheid van warmte bronnen zoals radiatoren, direct zonlicht of in afgesloten ruimtes. Bedek de ventilatieopeningen niet wanneer de tv in gebruik is.
- 6. Nadat de tv is uitgeschakeld blijft het lampje nog ongeveer 30 secondenbranden. Wacht met het weer aanzetten van de monitor tot het lampje vollediggedoofd is.

#### **VEILLIGHEIDS VOORSCHRIFTEN**

- 1. Stel de televisie NIET bloot aan extreem hoge temperaturen (onder de 5°C en boven de 35°C) of extreme vochtigheid (minder dan10% en meer dan 75%).
- 2. Stel de televisie NIET bloot aan direct zonlicht.
- 3. Voorkom dat de televisie in aanraking komt met vloeistoffen.
- 4. Zorg ervoor dat geen enkel voorwerp in de televisie terechtkomt en plaats geen vazen met water op de televisie.
- 5. Trek de stekker uit het stopcontact en verwijder de antennekabel tijdens onweer (met name bij bliksem).
- 6. Loop niet over de kabel en zorg ervoor dat de kabel volledig is uitgerold.
- 7. Overbelast stopcontacten of verlengsnoeren niet, omdat hierdoor de kans op brand of elektrische schokken ontstaat.
- 8. Gebruik een zachte, droge doek (zonder vluchtige stoffen) om de televisie schoon te maken.
- 9. Probeer de televisie niet zelf te repareren als deze defect is. Neem contact op met ons door een e-mail te sturen naar service@hkc-europe.com.

# Waarschuwingen

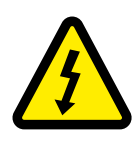

#### WAARSCHUWING KANS OP ELEKTRISCHE SCHOKKEN; NIET OPENEN

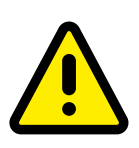

WAARSCHUWING: HOUD HET APPARAAT GESLOTEN OM ELEKTRISCHE SCHOKKEN TE VOORKOMEN. NEEM CONTACT OP MET SERVICECENTRUM INDIEN HET APPARAAT GEREPAREERD DIENT TE WORDEN.

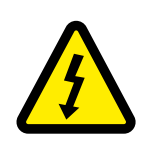

Dit symbool dient als waarschuwing voor kans op elektrische schokken. Dit apparaat mag enkel door gecertificeerd personeel gerepareerd worden

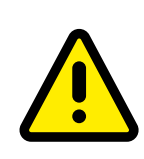

Dit symbool is wijst de gebruiker op de aanwezigheid van belangrijke gebruiks- of onderhoudsinstructies in de gebruikershandleidingen van het apparaat.

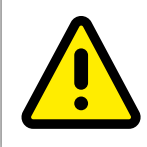

Class I Sluit de stekker aan op een geaard stopcontact.

# LET OP

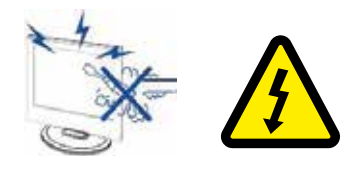

#### Waarschuwing

Dit product werkt op hoge spanning. Het product niet zelf uit elkaar halen. Neem voor reparaties contact op met gekwalificeerd personeel.

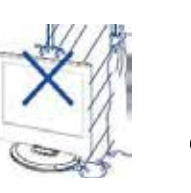

# Waarschuwing Stel het appara

Stel het apparaat niet bloot aan vocht of regen en plaats geen voorwerpen die water bevatten op het apparaat. Als er water in het apparaat terecht komt kan dit defect, brand of elektrische schokken veroorzaken.

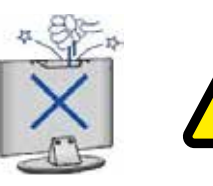

#### Waarschuwing

Steek geen voorwerpen in openingen van het apparaat, dit kan defecten en elektrische schokken veroorzaken

#### Waarschuwing

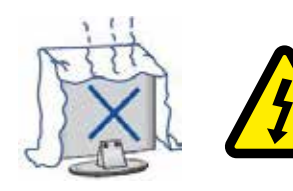

Plaats het apparaat niet in direct zonlicht, in de buurt van warmtebronnen of op andere apparaten die warmte afgeven zoals DVD spelers of versterkers. Houd de ventilatieroosters in aan de achterzijde vrij, goede ventilatie is essentieel voor het voorkomen van defecten. Zorg ervoor dat de stroomkabel niet ingeklemd raakt onder het apparaat of een ander zwaar voorwerp.

# LET OP

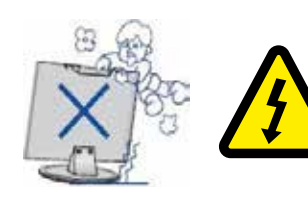

#### Waarschuwing

Ga nooit op het apparaat staan, leunen of er tegen aan duwen. Let hier vooral op bij kinderen.

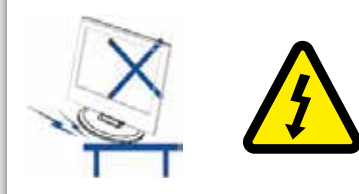

#### Waarschuwing

Zet het apparaat nooit op een instabiele ondergrond. Wanneer het apparaat valt kan dit resulteren in ernstig letsel en schade aan het apparaat

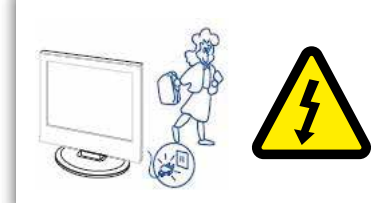

#### Waarschuwing

Haal de stekker uit het stopcontact als u het apparaat gedurende langere tijd niet gebruikt.

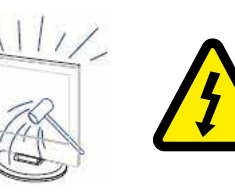

#### Waarschuwing

Het LED scherm van dit apparaat is gemaakt van glas en dus breekbaar. Het product mag niet vallen of stoten. Wees voorzichtig indien het glas breekt.

# Beschrijving van de TV

#### **Control Panel Button Function**

VOL+: Volume hoger.
VOL-: Volume lager
CH+: TV kanaal hoger.
CH-: TV kanaal lager.
MENU: drukken om naar het hoofdmenu te gaan
SOURCE: Veranderen van ingangssignaal
POWER: Aan en uit knop

#### **TV** Aansluitingen

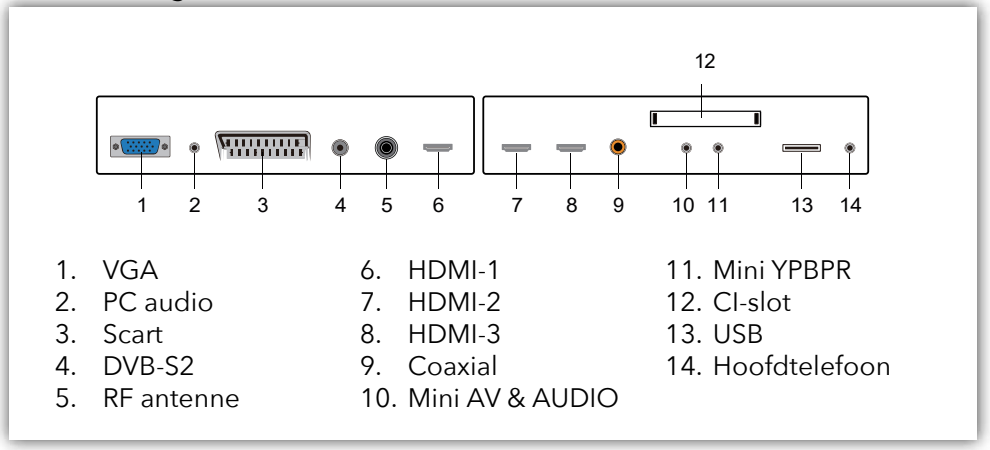

#### Extra aansluitingen:

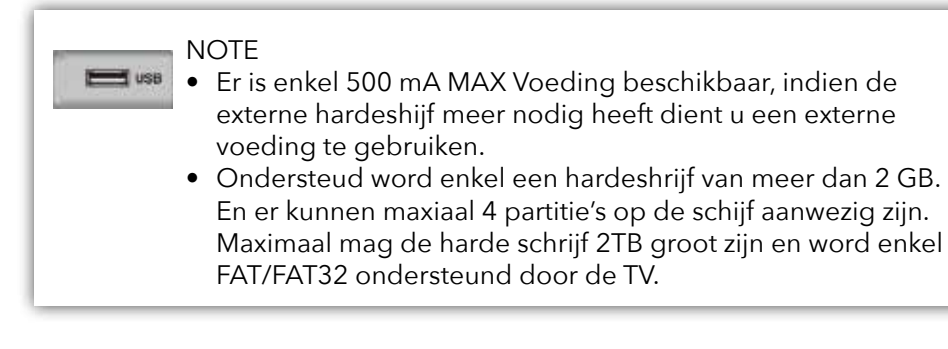

# Afstandsbediening

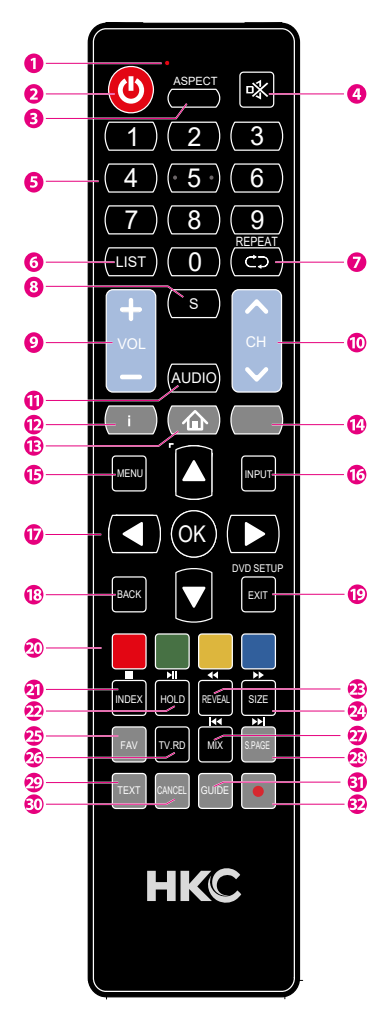

- Indicator lamp Het rode indicatielampje knippert rood om aan te geven dat de afstandsbediening werkt en een signaal uitzendt
- 2 Aan- uitknop. Schakelen tussen tv aan en standby mode
- 3 Voorvertoning van verschillende formaten van het scherm: Auto/4:3/16:9/Zoom/Ondertitels/Smart-zoom
- 4 Mute. Geluid dempen en weer aanzetten
- 5 0-9 nummers. Om een zender te selecteren of naar een genummert item gaan in een menu (DVD modus)
- 6 List. Laat de zenderlijst zien (ATV/DTV modus)
- 7 Repeat. Ga terug naar het vorige programmanummer (ATV/DTV modus).
- 6 8 Geeft ondertitels weer die worden uitgezonden met het programma. (DTV modus).
  - 9 Pas het volume aan (+ hoger, lager).
  - 10 Selecteer een kanaal (omhoog/naar beneden).
  - 11 Schakelt de audiobeschrijving (AD) -functie in/uit (alleen geldig als het tv-programma deze functie heeft, DTV mode). Selecteer ontvangst van stereo/dubbel geluid. (ATV-modus).
  - 12 Laat info zien van huidig kanaalnummer en tijd (ATV/DTV modus).
  - 13 Schakelen tussen TV of SMART.
  - 14 Druk op deze knop om de muis in of uit te schakelen.
  - 15 Geeft het OSD-menu (On-screen Display) weer.
  - 16 Kiest uit de verschillende ingangsbronnen: DTV / ATV / AV / SCART / YPbPr / HDMI1 / HDMI2 / HDMI3 / PC / USB.
  - 17 Navigeren door het OSD-menu. OK voor bevestiging keuze.
  - 18 Keer terug naar vorig menu (in OSD-menu).

# Afstandsbediening

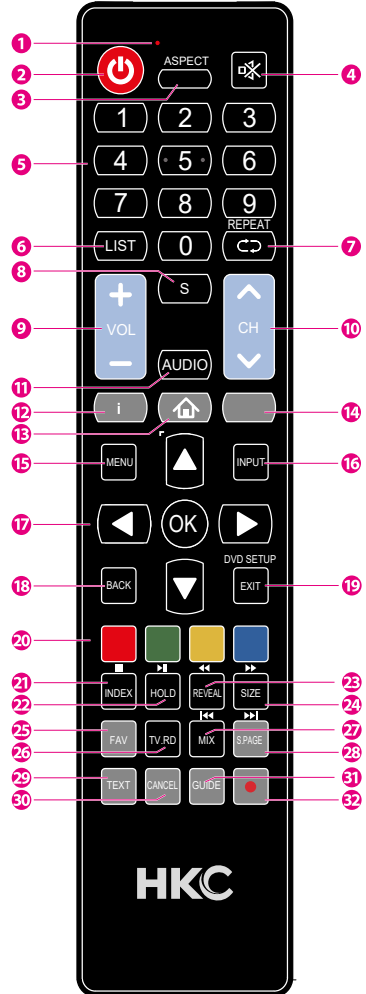

- 19 Het OSD-menu verlaten
- 20 Komt overeen met de verschillende gekleurde thema's
- 21 Druk op deze knop om naar de indexpagina te gaan. Stopt het afspelen of opnemen. (USB/DTV-modus)
- 22 Druk op deze knop om de verborgen informatie op de teletekstpagina weer te geven. Druk opnieuw op om de informatie te verbergen. Snel terugspoelen (USB-modus).
- 23 Toont de bovenste, onderste of hele pagina om gemakkelijk te lezen in de videotekstmodus. snel vooruitspoelen (USB-modus).
- 24 Bevriest een gedeelte met meerdere pagina's op het scherm in Teletekst. (TV teletekstmodus).
  - Start Timeshift-weergave (DTV modus).
  - Start het afspelen of pauzeert (DTV/USB-modus).
- 6 25 Geeft de lijst met favorieten weer (ATV/DTV modus).
  - 26 Geeft de lijst met favorieten weer (ATV/DTV mode). Tv- en TXT-afbeeldingen zijn gemengd (teletekstmodus). Spring naar het begin van het vorige hoofdstuk/nummer/ foto's (USB-modus).
  - 27 Voert de functie van SUBCODE in de tekst uit tijdens naar het begin van het volgende hoofdstuk / nummer / foto's is gesprongen (USB-modus).
  - 28 Een snelkoppeling om te schakelen tussen de invoerbron en tv/digitale radiozenders.
  - 29 Druk op deze knop om de teletekstmodus te openen.
  - 30 Annuleringstoets.
  - 31 Geeft de EPG elektronische programmagids weer (DTV modus).
  - 32 Registreert het huidige programma (DTV modus).

#### Installatie handleiding

Indien dit de eerste keer is dat u de tv gebruikt staan er geen zenders in het geheugen. Het installatiemenu zal op het scherm verschijnen.

- 1. Druk op  $\Delta \nabla / \langle \bullet \rangle$  knoppen om de taal te selecteren.
- 2. Druk op  $\Delta \nabla / \langle \bullet \rangle$  knoppen om het land en regio in te stellen
- 3. Druk op  $\Delta \nabla / \langle \mathbf{P} \rangle$  knoppen om hem op ECO mode te zetten.

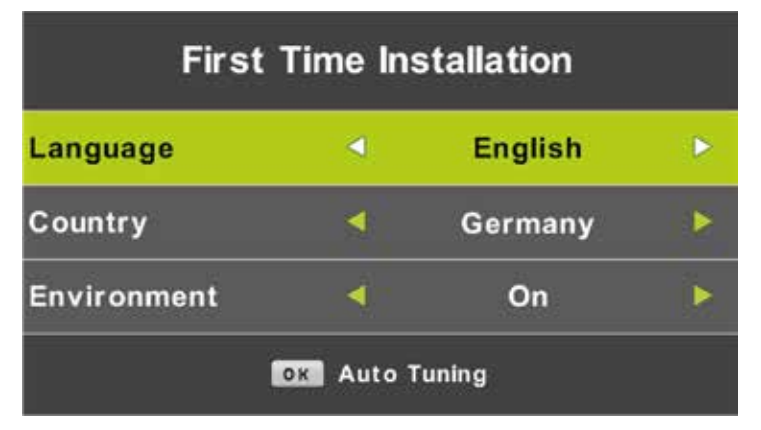

#### Note:

Zoeken naar zenders kan lang duren, wacht geduldig en zet de tv niet uit!

#### Zenders

Druk op 🖤 voor het hoofdmenu van de TV. Druk op  $\blacktriangleleft$  om CHANNEL te selecteren in het hoofd menu.

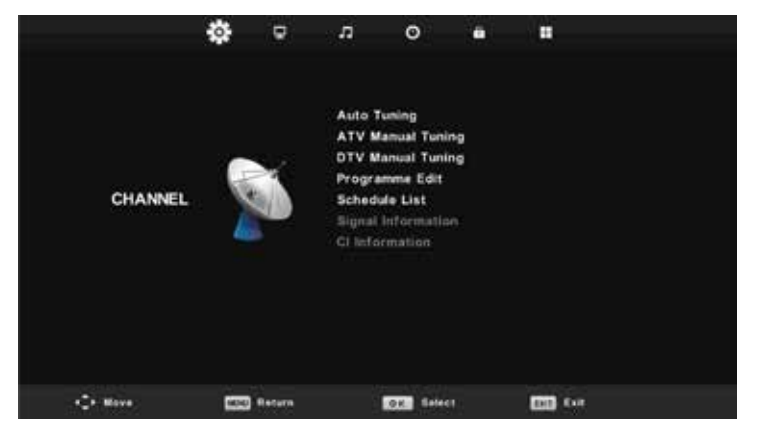

#### Auto Tuning (automatich zoeken)

Druk op  $\blacktriangle \nabla$  en selecteer 'Auto Scan'.

Druk op  $\blacktriangle \nabla$  om het land te selecteren en gebruik  $\blacktriangle \nabla$  om 'Tune Type' en 'Digital Type' te selecteren

Druk op 💽 om te starten met zoeken. Druk op 📼 om over te slaan of 🖭 om te stoppen.

Zet 'Sorting by LCN' aan om de zenders op logische volgorde te zetten.

| Tuning Setup |   | Tuning Setup |   |               |     |      |   |
|--------------|---|--------------|---|---------------|-----|------|---|
| Country      | • | Germany      | 0 | Sorting by LC | N < | Off  | Þ |
| Tune Type    |   | DTV + ATV    |   |               |     |      |   |
| Digital Type | - | DVB-T        |   |               |     |      |   |
|              |   |              |   |               |     |      |   |
|              |   |              |   |               |     |      |   |
|              |   |              |   |               |     |      |   |
|              |   |              |   |               |     |      |   |
| OK Start     |   | Back         |   | OK Start      |     | Back |   |

|        | Cha    | nnel Tuning        |        | Chan    | nel Tuning       |
|--------|--------|--------------------|--------|---------|------------------|
| тν     |        | 0 Programme        | тv     |         | 1 Programme      |
| DTV    |        | 0 Programme        | DTV    |         | 4 Programme      |
| Radio  |        | 0 Programme        | Radio  |         | 0 Programme      |
| Data   |        | 0 Programme        | Data   |         | 0 Programme      |
| 0 %    | 46     | .25 MHz (TV)       | 54 %   | VHF     | CH 6 (DTV        |
| Please | e pres | s MENU key to skip | Please | e press | MENU key to exit |

#### Note:

Zoeken naar zenders kan lang duren, wacht geduldig en zet de tv niet uit!

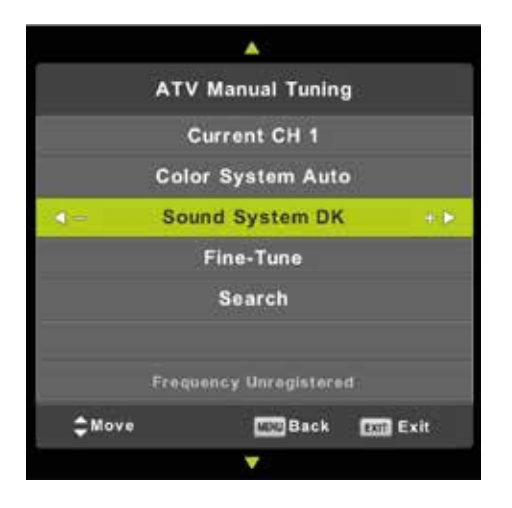

# Analog Manual Tuning (handmatige analoge scan)

Druk op▲▼ selecteer 'Manual scan' en druk op ▶ voor 'ATV Manual Tuning'. Druk op om terug te gaan naar het vorige menu. Druk op om het menu te verlaten.

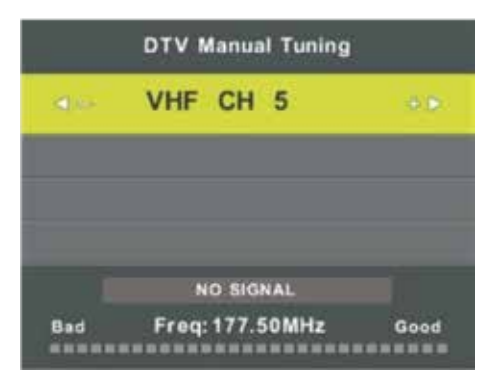

| Programme Ec    | fit         |
|-----------------|-------------|
| 1 ONE HD        | <b>IN</b> . |
| 2 TEN Digital   | 100         |
| 3 ONE HD        |             |
| 4 ONE Digital   | 100         |
|                 |             |
|                 |             |
|                 |             |
|                 |             |
|                 |             |
|                 |             |
| O Delete O Move | Skip        |
| Select 1/1 ⊕Fav | COU Back    |

#### Digitaal handmatig instellen

Druk op ▲▼ selecteer 'Digital Manual scan' en druk op ▼ om te starten. Druk op 🐨 om terug te gaan naar het vorige menu.

Druk op 💷 om het menu te verlaten.

#### Zenders aanpassen

#### Zenders verwijderen

Druk op de ▲▼ knoppen om het programma te selecteren. Druk vervolgens op de rode knop op de afstandsbediening om het programma te verwijderen.

#### Zender overslaan

Druk op de ▲▼ knoppen om het programma te selecteren. Druk vervolgens op de blauwe knop om de zender over te slaan. Druk nogmaals de blauwe knop om annuleren.

#### Zender verplaatsen

Druk op de  $\blacktriangle$  knoppen om het programma te selecteren. Druk vervolgens op de gele knop om de zender te verplaatsen. Druk nogmaals op de gele knop om de keuze te bevestigen.

#### **Opname lijst**

Druk op de  $\blacktriangle \nabla$  knoppen om 'Schedule List' te selecteren en druk op  $\odot$  om submenu te openen

|      |                       | Schedule List |            |              |
|------|-----------------------|---------------|------------|--------------|
|      |                       |               | (PS lived) | 11.44 BS Nov |
| 111  | Programme Title       | Data          | 1 04       | E.HD         |
| 1 0  | (DTV)Manual Timer Set | #5/11/2010    | Manual II  | atter Ball   |
|      |                       |               | 1147-      | 12:17        |
|      |                       |               |            |              |
|      |                       |               |            |              |
|      |                       |               |            |              |
|      |                       |               |            |              |
|      |                       |               |            |              |
|      |                       |               |            |              |
|      |                       |               |            |              |
| -    |                       |               | -          | -            |
| 1.00 |                       | CARE .        | EAI        | CCIII Exil   |

#### Signaalinformatie (alleen in DTV)

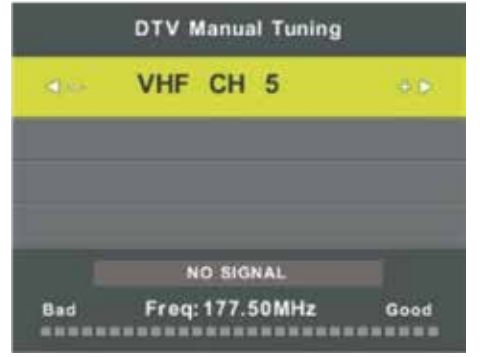

#### Digitaal handmatig instellen

Druk op  $\blacktriangle \nabla$  om 'Signal information' te selecteren.

Druk op 📾 om terug te gaan naar het vorige menu.

Druk op 💷 om het menu te verlaten.

#### **CI-informatie**

Druk op  $\blacktriangle \nabla$  en selecteer 'Cl info'. Druk op  $\odot$  om de Cl-kaartinformatie te controleren.

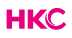

# Picture (beeldinstellingen)

U kunt het type beeld selecteren, wat het beste past bij uw persoonlijke voorkeur.

Druk op om het OSD menu te openen. Druk dan op  $\checkmark$  om het 'PICTURE' menu te selecteren. Druk op  $\bigstar$  en selecteer 'Picture Mode'. Druk vervolgens op om te selecteren.

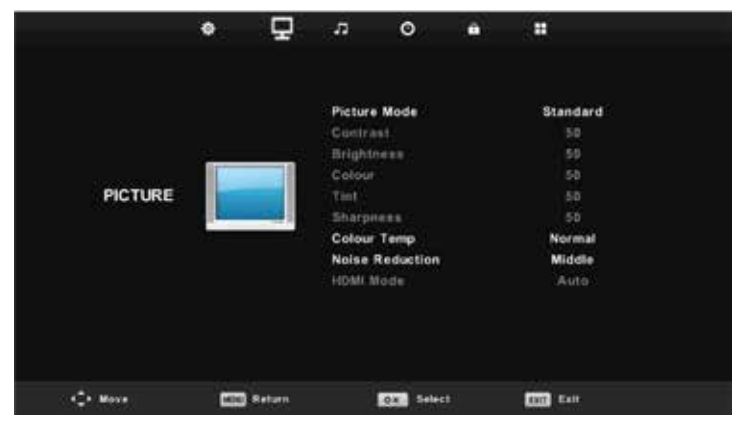

U kunt hier verschillende beeldopties wijzigen.

| ltem                   | Instelbaar                                                                                                    | Standaard | Omschrijving                                               |
|------------------------|----------------------------------------------------------------------------------------------------|-----------|------------------------------------------------------------|
| Beeld-<br>instellingen | <ul> <li>Contrast</li> <li>Brightness</li> <li>Colour</li> <li>Scharpness</li> <li>Tint</li> <li>Colour Temp</li> <li>Noise Reduction</li> <li>HDMI Mode</li> </ul> | Standaard | Stel de verschillende<br>standaard beeldinstellingen<br>in |

U selecteerd met de  $\blacktriangle V$  knoppen het item dat u wilt wijzigen. Door de  $\blacktriangleleft V$  knoppen steld u de gewenste instelling in.

Druk vervolgens op ok om te bevestigen.

# Sound (geluidsintellingen)

U kunt het type geluid selecteren, wat het beste past bij uw persoonlijke voorkeur.

Druk op m om het OSD menu te openen. Druk dan op ◀▶ om het 'SOUND' menu te selecteren. Druk vervolgens op om te selecteren.

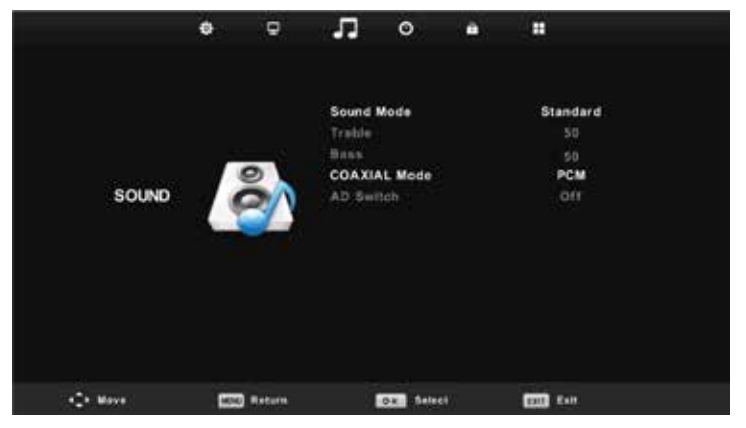

U kunt hier verschillende geluidsopties wijzigen.

| ltem                    | Instelbaar                                                                                            | Standaard | Omschrijving                                                   |
|-------------------------|----------------------------------------------------------------------------------------------------|-----------|----------------------------------------------------------------|
| Geluid-<br>instellingen | <ul> <li>Sound Mode</li> <li>Treble</li> <li>Bass</li> <li>Coaxial Mode</li> <li>AD switch</li> </ul> | Standaard | Stel de verschillende<br>standaard geluids-<br>instellingen in |

U selecteerd met de  $\blacktriangle$  knoppen het item dat u wilt wijzigen. Door de  $\blacklozenge$  knoppen steld u de gewenste instelling in.

Druk vervolgens op or om te bevestigen.

# Time (tijdsinstellingen)

U kunt tijdsinstellingen selecteren, die het beste passen bij uw persoonlijke voorkeur.

Druk op om het OSD menu te openen. Druk dan op om het 'TIME' menu te selecteren. Druk vervolgens op om om te selecteren.

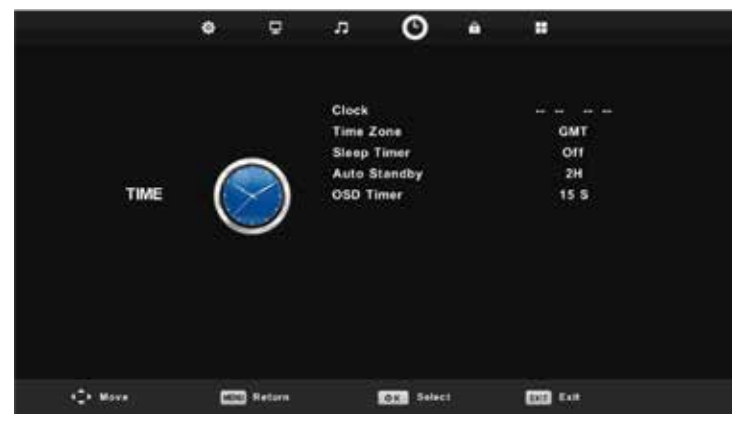

U kunt hier verschillende tijdsinstellingen instellen.

| ltem                   | Instelbaar                                                                                 | Standaard | Omschrijving                                               |
|------------------------|--------------------------------------------------------------------------------------------|-----------|------------------------------------------------------------|
| Tijds-<br>instellingen | <ul> <li>Time Zone</li> <li>Sleeptimer</li> <li>Auto Standby</li> <li>OSD Timer</li> </ul> | Standaard | Stel de verschillende<br>standaard tijdsinstellingen<br>in |

U selecteerd met de  $\blacktriangle$  knoppen het item dat u wilt wijzigen. Door de  $\blacklozenge$  knoppen steld u de gewenste instelling in.

Druk vervolgens op ok om te bevestigen.

# Lock

U kunt lockinstellingen selecteren, die het beste passen bij uw persoonlijke voorkeur.

Druk op om het OSD menu te openen. Druk dan op ◀▶ om het 'LOCK' menu te selecteren. Druk vervolgens op om om te selecteren.

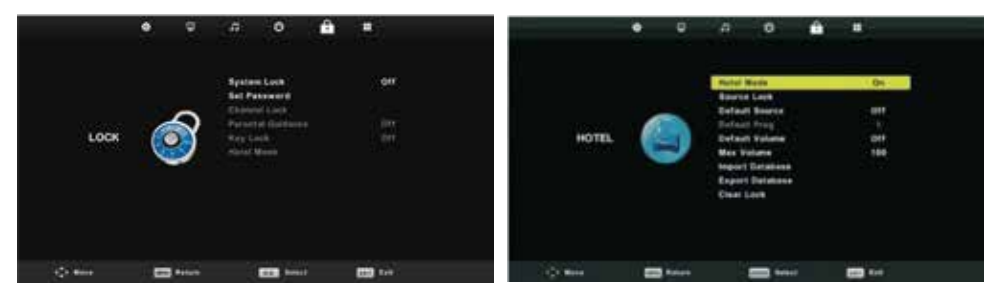

U kunt hier verschillende lockinstellingen instellen.

| ltem                       | Instelbaar                                                                                                    | Standaard | Omschrijving                                         |
|----------------------------|----------------------------------------------------------------------------------------------------|-----------|------------------------------------------------------|
| Lock-<br>instellin-<br>gen | <ul> <li>System Lock</li> <li>Set Password</li> <li>Channel Locks</li> <li>Parental Guidance</li> <li>Key Lock</li> <li>Hotel Mode</li> </ul> | Standaard | Stel de verschillende<br>beveiligingsinstellingen in |

U selecteerd met de  $\blacktriangle \nabla$  knoppen het item dat u wilt wijzigen. Door de  $\blacktriangleleft \triangleright$  knoppen steld u de gewenste instelling in.

Druk vervolgens op ok om te bevestigen.

De standaard code is 0000

#### NOTE:

De administrator code is 8899.

HKC

# Set Up

U kunt diverse Set Up instellingen selecteren, die het beste passen bij uw persoonlijke voorkeur. Druk op 🖤 om het OSD menu te openen. Druk dan op **I** om het 'SET UP' menu te selecteren. Druk vervolgens op **O** om te selecteren.

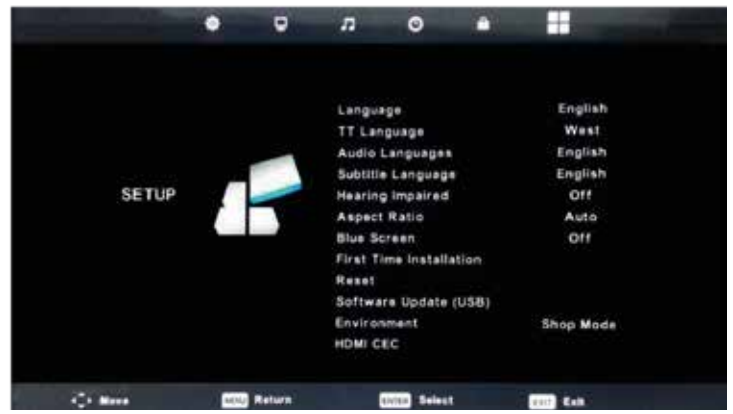

| Instelbaar              | Instellen van                                                                      |
|-------------------------|------------------------------------------------------------------------------------|
| Language                | taal                                                                               |
| TT Language             | taal                                                                               |
| Audio Language          | audio volume                                                                       |
| Subtitle Language       | taal ondertitels (alleen in DTV)                                                   |
| Hearing Impaired        | aan of uit zetten voor slechthorende                                               |
| Aspect Ratio            | beeldgrootte Auto, 4:3,16:9, Zoom1, Zoom2                                          |
| Blue Screen             | aan of uit zetten                                                                  |
| First Time Installation | Druk op 🛽 om te bevestigen                                                         |
| Reset                   | Druk op <sup>™</sup> , daarna op ◀ Selecteer Yes om alle<br>instellingen te wissen |
| Software Update         | Druk op 🛯 om update vanaf USB te laden (service)                                   |
| Environment             | Kies uit Home Mode of Shop Mode                                                    |
| HDMI CEC                | Ander apparaat aansluiten via HDMI                                                 |

U selecteerd met de  $\blacktriangle$  knoppen het item dat u wilt wijzigen. Door de  $\blacklozenge$  knoppen steld u de gewenste instelling in.

Druk vervolgens op or om te bevestigen.

# Screen (scherminstellingen in PC modus)

U kunt scherminstellingen in de PC-modus selecteren, die het beste passen bij uw persoonlijke voorkeur.

Druk op 
 om het OSD menu te openen. Druk dan op 
 ◆ menu te selecteren. Druk vervolgens op 
 om te selecteren.

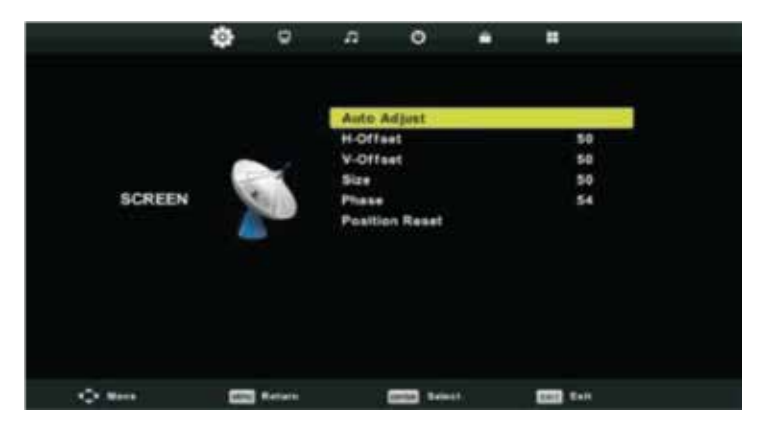

U kunt hier verschillende scherminstellingen instellen.

| ltem                    | Instelbaar                                                                                                    | Standaard | Omschrijving                                                                       |
|-------------------------|----------------------------------------------------------------------------------------------------|-----------|------------------------------------------------------------------------------------|
| Scherm-<br>instellingen | <ul> <li>Auto Adjust</li> <li>H-Offset</li> <li>V-Offset</li> <li>Size</li> <li>Phase</li> <li>Position Reset</li> </ul> | Standaard | Stel de verschillende<br>standaard scherm-<br>instellingen in, in de PC-mo-<br>dus |

U selecteerd met de  $\blacktriangle \nabla$  knoppen het item dat u wilt wijzigen. Door de  $\blacktriangleleft \triangleright$  knoppen steld u de gewenste instelling in.

Druk vervolgens op ok om te bevestigen.

# **DTV Functies**

#### **Favorite List**

Wanneer de bron is geselecteerd als DTV, kunnen gebruikers de favoriete zenderlijst invoeren door op de knop 'FAV' te drukken. Het venster 'Favoriete lijst' ziet er als volgt uit:

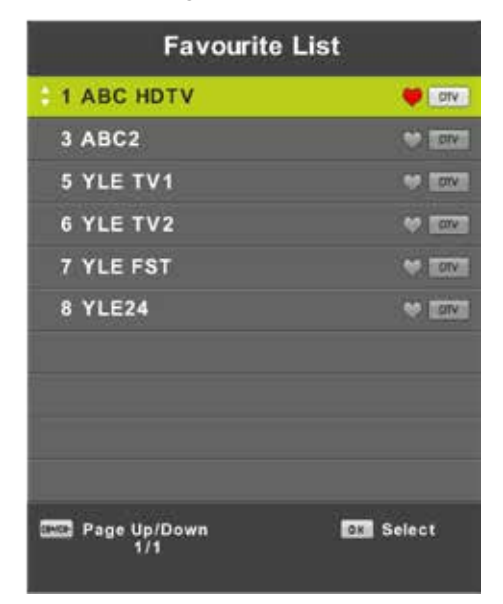

Druk op de ◀▶ knoppen om om een lijstnummer te selecteren.

#### Programma informatie

Als de bron is geselecteerd als DTV, kunt u op de knop 'DISPLAY' drukken om de informatie van het kanaal weer te geven. Het programma informatievenster ziet er als volgt uit:

| 1      | ABC HDTV                   | 00:10 Wed. No              | v 15 2006            |                      |                          |  |
|--------|----------------------------|----------------------------|----------------------|----------------------|--------------------------|--|
| 00:    | 01 - 00:15                 | We Are From                | - France             | Education/Sci        | escelFaAge 00            |  |
| 720p   | MPEG                       | Dolby D                    | DTV                  | HD                   |                          |  |
|        |                            |                            | English              | Subtitle             | Teletext                 |  |
| Looks  | at what it is like to live | In other European countr   | ies. Each episode is | presented by childre | n from each country, and |  |
| covers | every aspect of daily      | life from food to earthqui | ikes.                |                      |                          |  |

# **DTV Functies**

#### Audio Languages (Geluid-Taal)

Wanneer de bron DTV is, kan er bij het Setup menu to het "Audio Language" menu . de"audio language" onderstaand scherm zal verschijnen. gebruik **AV** knoppen om "Audio Language" menu te bedienen

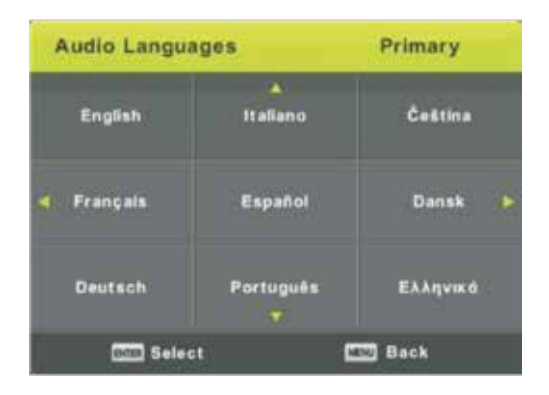

#### Subtitle Languages (ondertitels)

Wanneer de bron DTV is, kunnen gebruikers de taal van de ondertitels bij menu instellen (mits beschikbaar).

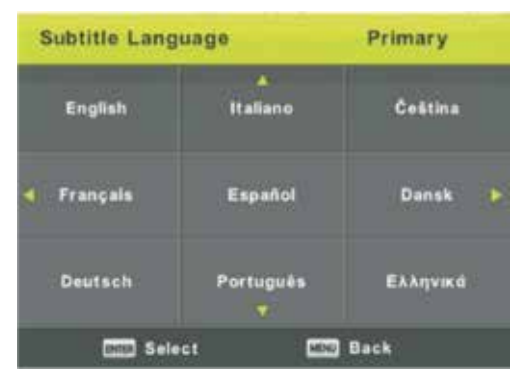

Deze afbeelding is enkel een voorbeeld van de talen.

# **Electronic Program Guide (EPG)**

Elektronische Programmagids (EPG) bevat programma-informatie die nu of in de toekomst wordt uitgezonden. Het systeem zal EPG-venster weergeven door op 'GUIDE'-knop te drukken. DATUM en TIJD informatie wordt rechts in het venster weergegeven. De linkerkant toont alle kanalen. De rechterkant toont de programma's in het kanaal. Het geselecteerde programma wordt ook bovenaan het scherm weergegeven.

|                                                            |                                                            | 7 Day TV GUIDE                      |                                             |
|------------------------------------------------------------|------------------------------------------------------------|-------------------------------------|---------------------------------------------|
| 0815 - 09:03<br>Likainen Len Mike tu<br>Davidin nousuveden | 07 Dec 2005<br>tkii, onko mastyöläise<br>vangiksi. Stereo. | n kuolemalla yhteyttä lukuisiin elä | Hove/Grama<br>nten kuolemiin Alfred saattaa |
| 07 Dec 2005 08:38:1                                        | 16                                                         |                                     | 07 Dec 2005                                 |
| 1 YLE TV1                                                  | 0815-09:03                                                 | Sydämen asialla                     | Nore                                        |
| 2 YLE TV2                                                  | 09:05-09:13                                                | No information                      | Nest                                        |
| 3 YLE FST                                                  | 0915-0929                                                  | Koulu-tv: Näin tehtin Ullakkokon    | repania                                     |
| 4 YLE24                                                    | 09:30-09:58                                                | No information                      |                                             |
| 5 YLE Teema                                                | 10:00-10:04                                                | Tv-uutiset                          |                                             |
|                                                            | 10:05-10:26                                                | No Information                      |                                             |
|                                                            | 10:30-10:58                                                | FST: Elâmântaito                    |                                             |
|                                                            | 10.58-11:00                                                | FST: Tate Modern: Eri ulottuvuu     | set:                                        |
| Record                                                     | Rennd<br>Othere View                                       | Frey Day<br>Info Details            | Next Day                                    |

Druk op ▲▼ om het programma te selecteren. U kunt op de RODE knop drukken om de opnamemodus te activeren. Druk op de GROENE knop om de programmadetails weer te geven en druk op de GELE knop om details in de introductie van de programmalijst van de PVR te bekijken. Druk op de BLAUWE knop om een herinneringsinstelling in te voeren.

Druk op  $\blacktriangle$  om te selecteren en druk op  $\blacklozenge$  om het kanaalnummer te selecteren om de programmaraming van het huidige kanaal te bekijken.

## **PVR Operation (Personal Video Recorder)**

Druk op • om het OSD menu te openen. Druk dan op • om het 'SET UP' menu te selecteren. Druk vervolgens op • om te selecteren.

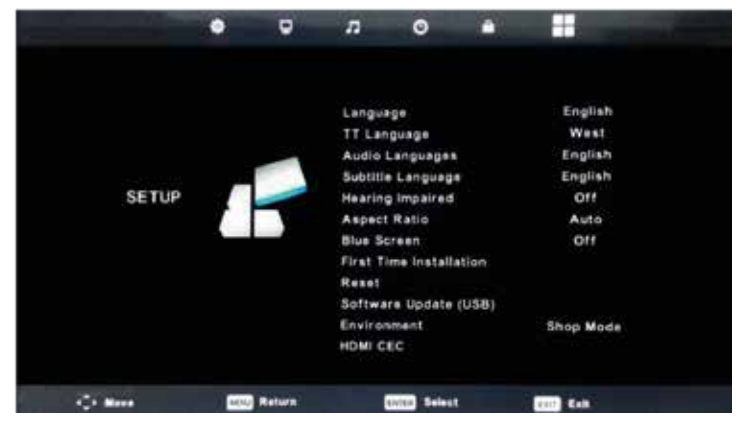

U selecteerd met de  $\blacktriangle \nabla$  knoppen 'PVR File System'. Druk vervolgens op  $\odot$  om te bevestigen.

U selecteerd met de ▲▼ knoppen 'Check PVR File System'. Druk vervolgens op

ok om te bevestigen.

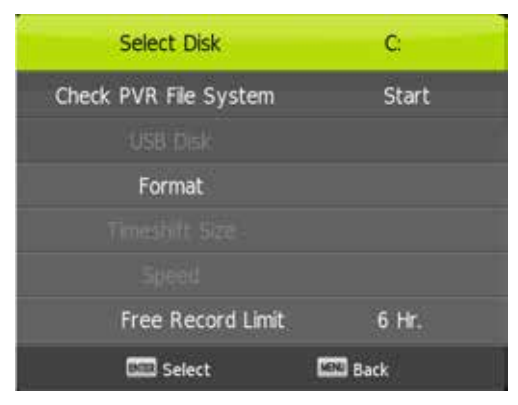

Note:

De externe disk zal geformatteerd worden, dus zorg dat er geen belangrijke bestanden op staan.

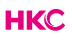

# **USB Features (USB-kenmerken)**

Selecteer in het 'SOURCE' menu Media/USB.

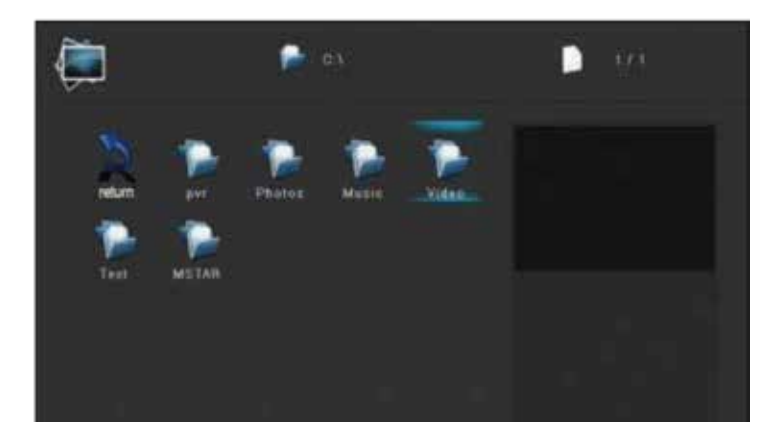

#### Foto

Druk op de  $\blacktriangleleft$  knoppen om de 'PHOTO' optie te selecteren. Druk op de  $\bigcirc$  knop om de keuze te bevestigen.

Druk op de  $\triangleleft$  knoppen om de disk drive of bestand te selecteren die u wilt zien. Druk op de  $\bigotimes$  knop om de keuze te bevestigen. Druk op de  $\bigotimes$  knop om terug te gaan naar de vorige stap of menu.

Voor Music, Movie en Folder werkt het hetzelfde.

#### NOTE:

De afbeeldingen met betrekking tot de functie zijn alleen bedoeld als referentie.

# **Specificaties**

#### **RGB-input**

| Mode | Resolutie     | Horizontale frequentie (KHz) | Vertikale frequentie (KHz) |
|------|---------------|------------------------------|----------------------------|
| DOS  | 720 x 400     | 31.5                         | 70                         |
| VGA  | 640 x 480     | 31.5                         | 60                         |
| SVGA | 800 x 600     | 37.9                         | 60                         |
| XGA  | 1.024 x 768   | 48.4                         | 60                         |
| WXGA | 1.920 x 1.080 | 67.5                         | 60                         |

#### HDMI-input

| Mode   | Resolutie      | Horizontale frequentie (KHz) | Vertikale frequentie (KHz) |
|--------|----------------|------------------------------|----------------------------|
| VGA    | 640 x 480      | 31.47                        | 59.94                      |
| 480i   | 720 x 480i     | 15.73                        | 59.94/60                   |
| 576i   | 720 x 576i     | 15.63                        | 50                         |
| 480p   | 720 x 480p     | 31.47                        | 59.94/60                   |
| 576p   | 720 x 576p     | 31.26                        | 50                         |
| 720p   | 1.280 x 720p   | 37.50<br>44.96               | 50<br>59.94/60             |
| 1.080i | 1.920 x 1.080i | 28.13<br>33.75               | 50<br>59.94/60             |
| 1.080p | 1.920 x 1.080p | 56.25<br>67.5                | 50<br>59.94/60             |

#### Component video (YPbPr) input

| Mode   | Resolutie      | Horizontale frequentie (KHz) | Vertikale frequentie (KHz) |
|--------|----------------|------------------------------|----------------------------|
| 480i   | 720 x 480i     | 15.73                        | 59.94/60                   |
| 576i   | 720 x 576i     | 15.63                        | 50                         |
| 480p   | 720 x 480p     | 31.47                        | 59.94/60                   |
| 576p   | 720 х 576р     | 31.26                        | 50                         |
| 720p   | 1.280 x 720p   | 37.50<br>44.96               | 50<br>59.94/60             |
| 1.080i | 1.920 x 1.080i | 28.13<br>33.75               | 50<br>59.94/60             |
| 1.080p | 1.920 x 1.080p | 56.25<br>67.5                | 50<br>59.94/60             |

Door de doorlopende productontwikkeling kunnen deze waarden veranderen zonder dat dit vooraf gecommuniceerd wordt.

# Probleemoplossingen

Voordat u contact opneemt met onze serviceafdeling kunt u onderstaande doornemen voor mogelijke oplossingen.

| Probleem                  | Oplossing                                                                                                    |
|---------------------------|----------------------------------------------------------------------------------------------------|
| De tv gaat niet aan       | <ul> <li>Controleer of het netsnoer is<br/>aangesloten.</li> <li>De batterijen in de<br/>afstandsbediening kunnen worden<br/>afgevoerd; Vervang de batterijen.</li> </ul>                                                                                                    |
| Geen beeld, geen geluid   | <ul> <li>Controleer of de kabel tussen de TV<br/>en antenne / extern AV-apparaat.</li> <li>Druk op de power-knop op de<br/>afstandsbediening.</li> <li>Druk op de input-toets (16) van de<br/>afstandsbediening, druk op de knop<br/>▼▲ om de bron te kiezen.</li> </ul>                                                              |
| Slecht beeld, geluid goed | <ul> <li>Controleer of de kabel tussen TV en<br/>antenne / extern AV-apparaat goed<br/>is aangesloten.</li> <li>Probeer een ander kanaal, het station<br/>kan moeilijkheden hebben met de<br/>uitzending</li> <li>Stel de helderheid/contrast in het<br/>menu.</li> <li>Controleer of het apparaat is<br/>ingesteld op PAL</li> </ul> |
| Slecht geluid             | <ul> <li>Controleer of de kabels goed zijn<br/>aangesloten</li> <li>Verplaats infrarode apparatuur uit de<br/>buurt van de TV.</li> </ul>                                                                                                    |
| Geen geluid               | <ul> <li>Controleer of het volume niet is<br/>uitgeschakeld of op minimum is<br/>ingesteld.</li> </ul>                                                                                                    |

# Probleemoplossingen

| Foto's, video's en muziek van een<br>USB-apparaat worden niet<br>weergegeven | <ul> <li>Controleer of het USB-<br/>opslagapparaat geschikt voor<br/>massaopslag is, zoals wordt<br/>beschreven in de documentatie bij<br/>het opslagapparaat.</li> <li>Controleer of het USB-opslag-<br/>apparaat compatibel is met de tv</li> <li>Controleer of de audio- en<br/>beeldbestandsindelingen worden<br/>ondersteund door de tv.</li> </ul> |
|------------------------------------------------------------------------------|----------------------------------------------------------------------------------------------------|
| USB-bestanden worden schokkerig<br>afgespeeld                                | <ul> <li>De snelheid van het USB-<br/>opslagapparaat kan de snelheid<br/>van de gegevensoverdracht naar<br/>de TV beïnvloeden, waardoor beeld<br/>en/of geluid niet vloeiend worden<br/>weergegeven.</li> </ul>                                                                                                    |

Dit TFT LED scherm bestaat uit sub pixels die met gecompliceerde apparatuur vervaardigd wordt. Desondanks kunnen er enkele lichte of donkere pixels in het scherm zichtbaar zijn. Deze pixels hebben geen invloed op het functioneren van het product.

# Nuttige informatie en vergunningen

#### Garantie

Wij vinden het erg vervelend als een product van HKC niet werkt zoals het zou moeten, ondanks onze zorgvuldige kwaliteitscontrole. Daarom bieden wij 2 jaar fabrieksgarantie na datum van aankoop op al onze modellen.

Deze garantie is een pick-up en returngarantie. Dit betekend dat wij zorg dragen voor het terug sturen van het product naar ons reparatie- en servicecentrum. Daar gaan we grondig het product nakijken en het probleem verhelpen. Daarna sturen wij, binnen 7 werkdagen, het product weer naar u thuis.

Mocht het product niet meer te repareren zijn dan sturen wij u een nieuw exemplaar.

#### Garantiebepalingen

- 1. Fabrieksgarantie wordt alleen gegeven als u de aankoopfactuur kunt overleggen.
- 2. Deze fabrieksgarantie is van toepassing op alle producten van HKC-europe.
- 3. Fabrieksgarantie is uitsluitend van toepassing op materiaal- en fabricagefouten. Problemen die zijn ontstaan door verkeerd gebruik, verkeerde installatie, externe factoren en normale slijtage vallen niet onder deze fabrieksgarantie.
- 4. De fabrieksgarantie vervalt zodra wijzigingen of reparatiewerk aan het product worden uitgevoerd door uzelf of derden. Hetzelfde geldt indien het serienummer wordt veranderd of verwijderd.
- De beslissing over reparatie of vervanging van het product is exclusief aan HKC voorbehouden. Door reparatie of vervanging wordt de garantieperiode niet verlengd.

#### Klantenservice contactformulier

Om van de Fabrieksgarantie gebruik te maken of overige vragen, kunt u contact opnemen met de Customer Service van HKC via het klantenservice contactformulier op www.hkc-eu.com/en/service/klantenservice-contact

Door de doorlopende productontwikkeling kan de handleiding veranderen zonder dat dit vooraf gecommuniceerd wordt. Typ- en drukfouten voorbehouden.

# Nuttige informatie en vergunningen

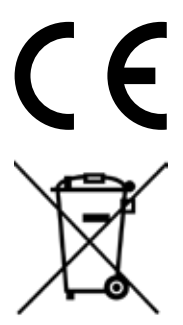

EC directives internet address: https://eur-lex.europa.eu/browse/summaries.html?locale=en

Het symbool op het product of de verpakking geeft aan dat dit product niet moet worden verwijderd bij het andere huishoudelijke afval. In plaats daarvan, het is uw verantwoordelijkheid om te beschikken over uw afgedankte apparatuur door het overhandigen van het aan een aangewezen inzamelpunt voor de recycling van afgedankte elektrische en elektronische apparatuur. De gescheiden inzameling en recycling van de afgedankte apparatuur op het tijdstip van de verwijdering zal helpen instandhouding van de natuurlijke hulpbronnen en ervoor te zorgen dat het wordt gerecycled op een manier die de gezondheid van de mens en het milieu beschermt.

Voor meer informatie over waar u kunt neerzetten uit uw afval voor recycling, gelieve contact uw lokale overheid, of waar u uw product hebt gekocht.

#### Notities voor verwijdering van de batterij

De met dit product gebruikt batterijen bevatten chemische stoffen die schadelijk voor het milieu zijn. Gooi gebruikte batterijen volgens uw lokale wetten of bestuursrechtelijke bepalingen voor het behoud van ons milieu. Gooi batterijen bij het gewone huishoudelijke afval. Voor meer informatie, neem contact op met de lokale overheid of uw dealer waar u het product hebt gekocht.

#### DE AANKONDIGING VAN DE MPEG-2

Elk gebruik van dit product in alle andere stoffen dan persoonlijk gebruik dat in overeenstemming is met de MPEG-2-norm voor het coderen van de video-informatie voor verpakte media is uitdrukkelijk verboden zonder een licentie onder toepasselijke octrooien in de MPEG-2 Patent Portfolio, welke licentie is verkrijgbaar bij MPEG LA, LLC, 6312 S. Fiddlers Green Circle, Suite 400E, Greenwood Village, Colorado, 80111 U.S.A.

## HKC

#### **Over HKC**

Het merk HKC is ontstaan in 1997 als producent van PC-monitoren dankzij de goede kwaliteit en het specifieke technische productieproces groeide HKC snel uit tot een TOP 3 producent van monitoren op de Chinese markt. In 2003 is HKC begonnen met het produceren van Icd-televisies, in de loop der jaren heeft HKC vele toeleveranciers overgekocht waardoor het nu alle onderdelen van de tv in-house maakt. Zo beschikt HKC, als een van de enige, over een open-cell assemblagelijn waar het LCD-scherm van de tv wordt gemaakt. Sinds 2007 zit HKC met een kantoor in Nederland en in 2016 is HKC gestart met de assemblage van tv's in Nederland. Hierbij probeert HKC zo veel mogelijk arbeidsplaatsen te bieden aan mensen met een afstand tot de arbeidsmarkt om zo maatschappelijk verantwoord te ondernemen.

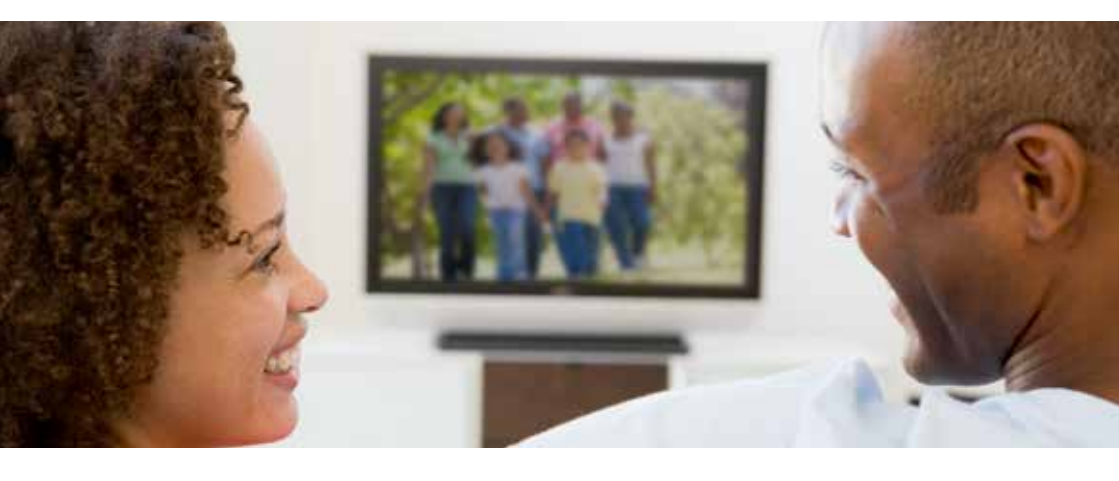

# HKC

#### Klantenservice

Stuur een mail met uw vraag naar: service@hkc-europe.com of bel naar +31 (0)24 - 34 34 230 (maandag-vrijdag 09.00 - 17.00 uur).

Voor productinformatie kijk op: www.hkc-eu.com